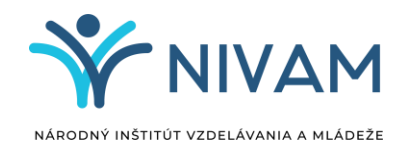

## Aktivácia digitálneho preukazu

## Čitateľ si nemôže sám aktivovať digitálny preukaz

= aktivuje mu ho knihovník

Podmienka aktivácie - čitateľ musí mať v knižnici:

- platnú registráciu
- v konte vyplnený jedinečný e-mail (nesmie byť použitý v inom konte)

Po aktivácii preukazu knihovníkom v KIS si musí čitateľ **nainštalovať aplikáciu v** smartfóne (ak ju ešte nemá) **a aktivovať /nahrať do nej preukaz** 

Smart aplikácie, v ktorých je digitálny preukaz možné používať:

- Android: Google Peňaženka alebo Portmonka
- Apple: Apple Wallet

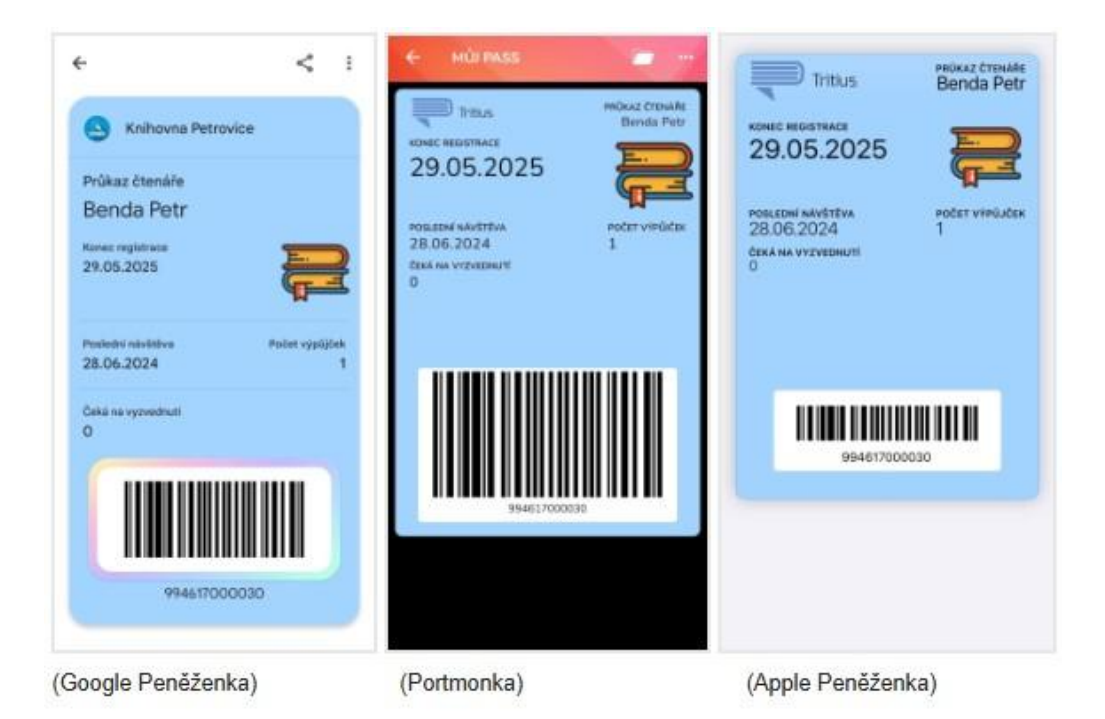

Na aktiváciu použije:

- link, ktorý čitateľovi pošle knihovník e-mailom alebo
- čitateľ po prihlásení do svojho čitateľského účtu nájde v ponuke účtu Digitálny preukaz:
  - a) URL adresu na stiahnutie preukazu do aplikácie
  - b) QR kód na stiahnutie preukazu do aplikácie

Po inštalácii je potrebné **povoliť push-up notifikácie** pre aplikáciu (aby sa zobrazovali informácie o pripravených výpožičkách, vypršaní registrácie...)

• link na ich nastavenie sa nachádza v účte čitateľa ako aj na 2. strane preukazu